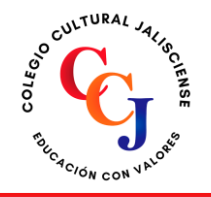

registro\_prepadigital@ccj.edu.mx 🗖

Número de incorporación: MSBV20211405

# INCRIPCIÓN A TU PREPA DIGITAL CCJ

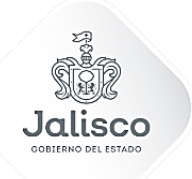

Educación

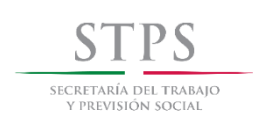

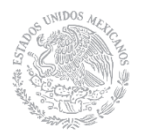

Página 1 | 10

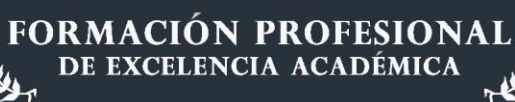

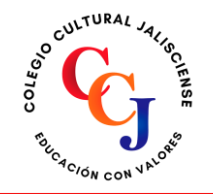

🖊 registro\_prepadigital@ccj.edu.mx 🗖

Número de incorporación: MSBV20211405

# ÍNDICE

| Acceder a la página de prepa digital        |
|---------------------------------------------|
| Acceder a los servicios de prepa digital4   |
| Registro de inscripción4                    |
| Descargar ficha de pago7                    |
| Reportar pago ante la institución educativa |
| Contactar asesor educativo                  |

Página 2 | 10

- HUE

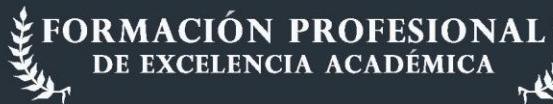

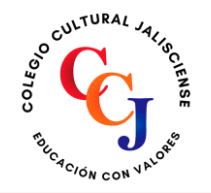

registro\_prepadigital@ccj.edu.mx 📘

Número de incorporación: MSBV20211405

# ¿CÓMO INSCRIBIRTE EN PREPA DIGITAL CCJ?

Realizar **TU INSCRIPCIÓN EN PREPA DIGITAL CCJ** es muy fácil. Sólo debes seguir la serie de pasos que te dejaremos a continuación y de esta forma te asegurarás de no cometer ningún error en el proceso.

# Acceder a la página de prepa digital

Lo primero que debes hacer es ingresar en la **página de prepa digital**, puedes seguir este enlace: <u>https://ccj.edu.mx/</u>.

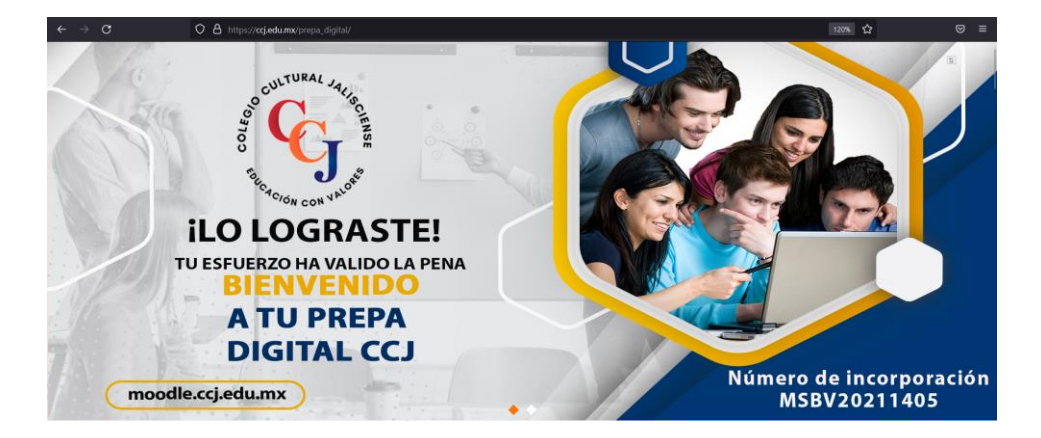

Una vez dentro del sitio, lo que debes hacer es bajar un poco y encontrar el apartado con el nombre de **REGISTRATE AQUÍ**, en el cual se muestran las opciones siguientes: **Registro a sesión informativa**, **Inscripción a prepa digital y Guía de registro**.

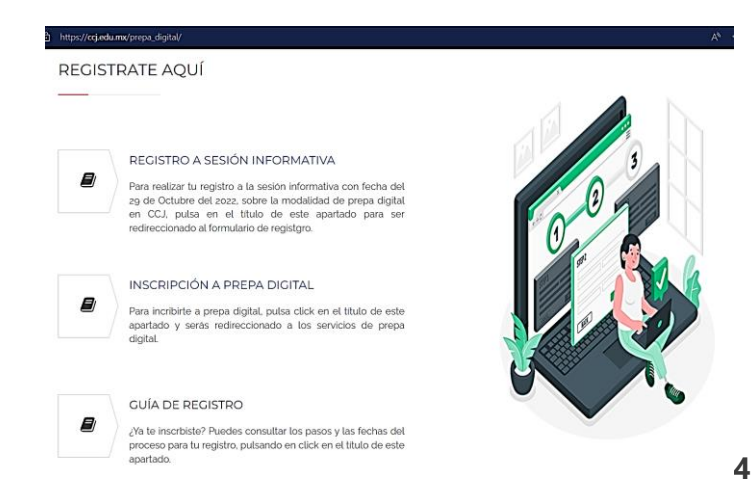

Página 3 | 10

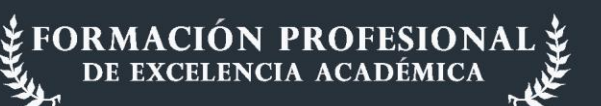

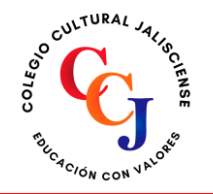

registro\_prepadigital@ccj.edu.mx 📘

Número de incorporación: MSBV20211405

Para realizar tu proceso de inscripción, deberás de pulsar click en el título **Inscripción a prepa digital.** 

| - |
|---|
|   |
|   |
|   |

#### INSCRIPCIÓN A PREPA DIGITAL

Para incribirte a prepa digital, pulsa click en el título de este apartado y serás redireccionado a los servicios de prepa digital.

# Acceder a los servicios de prepa digital

Una vez que hayas entrado al apartado de inscripción, se mostrará un nuevo sitio con los servicios de **prepa digital**, los cuales son: **Inscripción**, **Ficha de pago**, **Reporte de pago y Contactar con asesor educativo**.

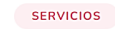

#### Pulsa click en el Servicio que deseas consultar

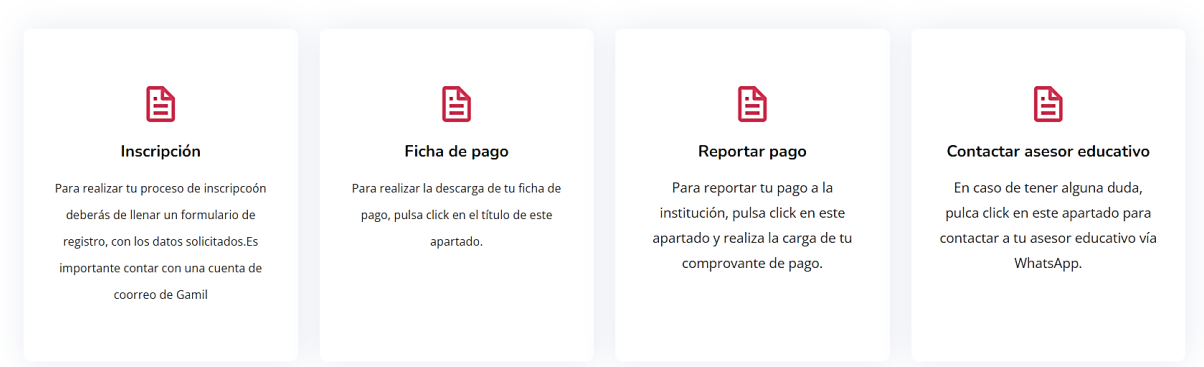

Para ingresar a cualquiera de los servicios ofertados por **prepa digital**, solo es necesario pulsar click en el título o en la imagen de dicho servicio.

# Registro de inscripción

Para iniciar con el proceso de inscripción, deberás pulsar en el apartado con dicho nombre, es importante tomar en cuenta los siguientes aspectos: **Discripción Inscripción** Para realizar tu proceso de inscripcoón deberás de llenar un formulario de registro, con los datos solicitados.Es importante contar con una cuenta de coorreo de Gamil

FORMACIÓN PROFESIONAL DE EXCELENCIA ACADÉMICA

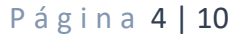

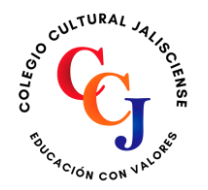

# **Colegio Cultural Jalisciense**

registro\_prepadigital@ccj.edu.mx  $\nabla$ 

> Número de incorporación:  $\mathbf{x}$ MSBV20211405

- Contar con una cuenta de correo de Gmail, ya que con dicha cuenta se validará tu usuario y al momento de comenzar tu registro, se te solicitará una cuenta validada de Gmail.
- Una vez colocada tu cuenta de correo de Gmail, se mostrará la primera sección, en la cual se solicitarán tus datos personales, es importante realizar el llenado de manera correcta, cuando termines el llenado, deberás de pulsar el botón siguiente para pasar con la siguiente sección.
- Una vez completada la primera sección de tus datos personales, en la segunda sección deberás de realizar el llenado del formulario con los datos de tu padre o tu tutor, la información que coloques deberá ser verídica, ya que es para tener el registro de tu expediente académico. Al terminar el llenado, deberás de pulsar el botón siguiente para continuar con el apartado final.

| Google                                                              |                    |
|---------------------------------------------------------------------|--------------------|
| Acceder                                                             |                    |
| Ir a Formularios                                                    |                    |
| Correo electrónico o teléfono                                       |                    |
| ¿Esta no es tu computadora? Usa una ver<br>acceder. Más información | ntana privada para |
| Crear cuenta                                                        | Siguiente          |
|                                                                     |                    |

### **REGISTRO DE INCRIPCIÓN - PREPA** DIGITAL CCJ

juliogarcia.ingeniero@gmail.com Cambiar cuenta

3

⊘

Se registrarán la foto y el nombre asociados con tu Cuenta de Google cuando subas archivos y envíes este formulario. Solo el correo electrónico que ingresas forma parte de tu respuesta

\*Obligatorio

DATOS DEL ALUMNO

#### **REGISTRO DE INCRIPCIÓN - PREPA** DIGITAL CCJ

juliogarcia.ingeniero@gmail.com Cambiar cuenta

Se registrarán la foto y el nombre asociados con tu Cuenta de Google cuando subas archivos y envíes este formulario. Solo el correo electrónico que ingresas forma parte de tu respuesta.

\*Obligatorio

Datos del padre o tutor

En el tercer y último apartado, deberás realizar la carga de tu documentación, es importante que cuentes con los siguientes documentos en el formato indicado: CURP en formato PDF, Acta de nacimiento en formato PDF o imagen, INE en formato PDF por ambos lados, Comprobante de domicilio en PDF, Certificado de secundaria en PDF por ambos lados y una foto tuya tipo selfie en formato de imagen.

Página 5 | 10

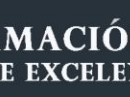

| CULTURAL JALING FE  | 33 1717 8934 Colegio Cultural Jalisciense /registro_prepadigital@ccj.edu.mx  | 9 |
|---------------------|------------------------------------------------------------------------------|---|
| UC ACIÓN CON NALORU | Número de incorporación:<br>MSBV20211405                                     |   |
|                     | Comprobante de domicilio en formato PDF (peso máximo 10MB) *                 |   |
|                     | Carga una foto tuya, tipo selfie en formato de imagen (peso máximo 100 MB) * |   |
|                     | Atrás Enviar Página 4 de 4 Borrar formulario                                 |   |

Es importante que realices la carga de tus documentos en el formato que se te solicita, de lo contrario, el sistema no te permitirá realizar el envió de tu información. Una vez que hayas concluido el llenado de las tres secciones, deberás de pulsar el botón de **enviar y se mostrará la siguiente leyenda:** 

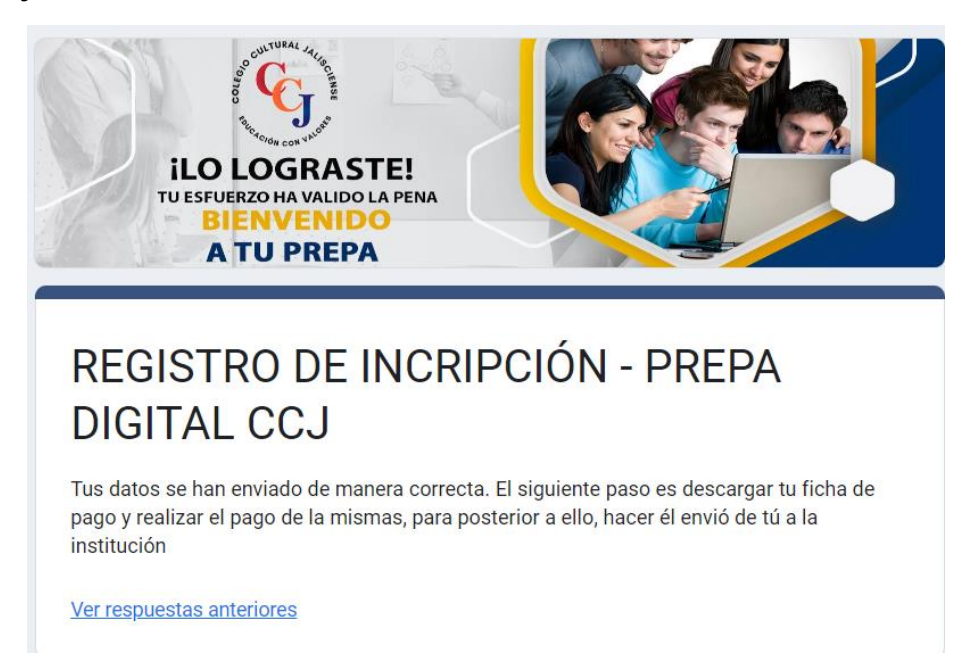

Una vez concluido el proceso de inscripción, deberás de continuar con **la descarga de tu ficha de pago**, en el sitio de **servicios de prepa digital:** 

https://ccj.edu.mx/prepa\_digital/Servicios/index.php

Página 6 | 10

FORMACIÓN PROFESIONAI DE EXCELENCIA ACADÉMICA

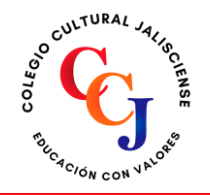

 $\boxtimes$ 

registro\_prepadigital@ccj.edu.mx 🜈

Número de incorporación: MSBV20211405

## Descarga de ficha de pago

Para descargar la ficha de pago, deberás de ingresar al apartado de servicios de prepa digital y dar click en el título de **Ficha de pago.** 

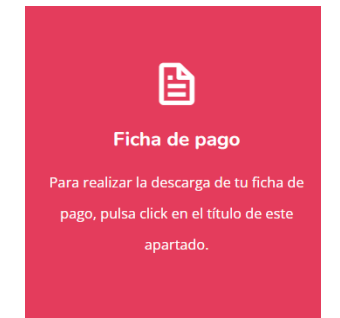

Una vez que hayas pulsado click en el título de **Ficha de pago**, de manera automática se realizará la descargar del archivo en **PDF**, con el formato de la ficha de pago.

| CULTURAL Artigentiation of the second statement of the second statement of the | DEPÓSITO BANCA AFIRME<br>COLEGIO CULTURAL JALISICENSE S.C. |
|----------------------------------------------------------------------------------------------------|------------------------------------------------------------|
|                                                                                                    | FICHA DE PAGO INSCRIPCIÓN                                  |
| Monto por pagar:                                                                                                    | \$550 (Quinientos cincuenta pesos 00/100 MN.)              |
| Cuenta:                                                                                                    | 153120056                                                  |
| Clabe interbancaria:                                                                                                    | 0623 2000 15 3120 0562                                     |

#### IMPORTANTE

SOLO SE ACEPTARÁN PAGOS REALIZADOS POR TRANSFERENCIA BANCARIA. UNA VEZ REALIZADO TU PAGO, INGRESA AL PORTAL DE PREPA DIGITAL PARA REPORTAR TU PAGO, ENVIANDO LA IMAGEN DE LA TRANSFERENCIA REALIZADA

| CONTURAL Second      | DEPÓSITO BANCA AFIRME<br>COLEGIO CULTURAL JALISICENSE S.C. |
|----------------------|------------------------------------------------------------|
|                      | FICHA DE PAGO COLEGIATURA MENSUAL                          |
| Monto por pagar:     | \$500 (Quinientos pesos 00/100 MN.)                        |
| Cuenta:              | 153120056                                                  |
| Clabe interbancaria: | 0623 2000 15 3120 0562                                     |

#### IMPORTANTE

SOLO SE ACEPTARÁN PAGOS REALIZADOS POR TRANSFERENCIA BANCARIA. UNA VEZ REALIZADO TU PAGO, INGRESA AL PORTAL DE PREPA DIGITAL PARA REPORTAR TU PAGO, ENVIANDO LA IMAGEN DE LA TRANSFERENCIA REALIZADA

Cuando realices la descarga, podrás realizar el pago de la inscripción y/o pago de tu mensualidad. Los pagos solo se aceptarán por transferencia bancaria. Una vez realizado tu pago, deberás de reportar el pago ante la institución.

Página 7 | 10

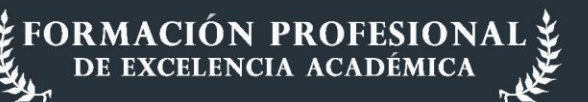

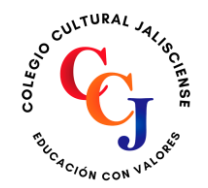

registro\_prepadigital@ccj.edu.mx 🖪

Número de incorporación: MSBV20211405

# Reportar pago ante la institución educativa

Para reportar tu pago ante la institución, deberás ingresar a la página de servicios de prepa digital:

#### https://ccj.edu.mx/prepa\_digital/Servicios/index.php

Una vez dentro de los servicios de prepa digital, deberás de posicionarte en el apartado de **Reportar pago y** dar click en el título de dicho apartado:

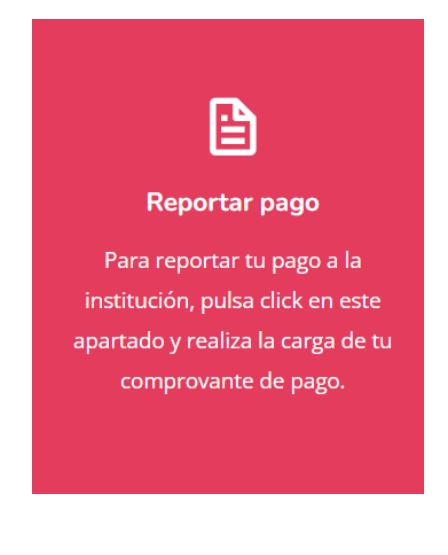

- En el momento en el que pulsas click en Reportar pago, deberás de colocar tu correo de Gmail, para validar tu acceso, posterior a ello se mostrará un formulario, como el que se muestra del lado derecho.
- En dicho formulario deberás de llenar cada uno de los campos de manera correcta y al finalizar se te solicitará la carga de tu comprobante de pago, el cual puede ser en formato PDF o de imagen, posterior a ello deberás de pulsar el botón enviar, para registrar tu información de pago.

| THESDIESIA                                   |                                                                                                    |   |
|----------------------------------------------|----------------------------------------------------------------------------------------------------|---|
|                                              |                                                                                                    |   |
|                                              |                                                                                                    |   |
| Escribe tu CURP *                            |                                                                                                    |   |
| Turopuesta                                   |                                                                                                    |   |
| Turespuesta                                  |                                                                                                    |   |
|                                              |                                                                                                    |   |
| Selecciona el pago o                         | pagos realizados *                                                                                          |   |
| Inscripción                                  |                                                                                                    |   |
| Colegiatura mens                             | sual                                                                                                    |   |
|                                              |                                                                                                    |   |
|                                              |                                                                                                    |   |
| Carga la imagen de t<br>mensualidad. Solo se | tu pago o pagos correspondiente a tu inscripción y/o<br>e admiten documentos en PDF o imagen (tamaño máximo | * |
| 100MB)                                       |                                                                                                    |   |
|                                              |                                                                                                    |   |
|                                              |                                                                                                    |   |
| 1 Agregar archivo                            |                                                                                                    |   |
|                                              |                                                                                                    |   |

Una vez que enviaste los datos de tu pago, se mostrará una ventana con la siguiente información:

#### Página 8 | 10

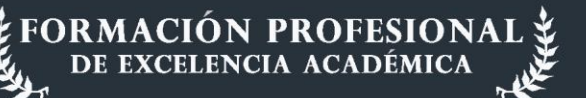

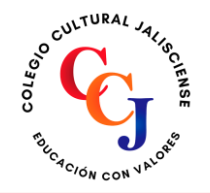

# **Colegio Cultural Jalisciense**

33 1717 8934

registro\_prepadigital@ccj.edu.mx 🧧

Número de incorporación: MSBV20211405

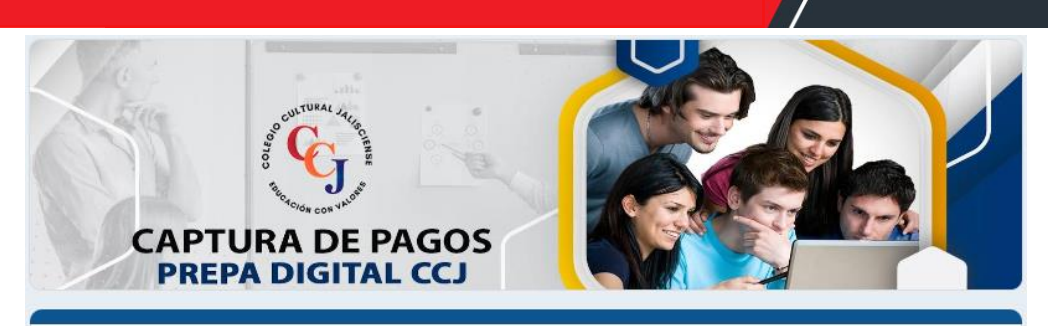

# Registro de pagos

Tu pago(s) se han enviado de manera correcta, recibirás en tu correo una copia de la información enviada a la institución. Si te acabas de inscribir a la modalidad de prepa digital, recibirlas un correo en un lapso máximo de 24 horas con tus accesos a la plataforma virtual e información adicional de la institución, de lo contrario solo recibirás la notificación vía correo del registro de tu pago ante la institución

Es importante que estes al pendiente de tu correo electrónico y/o WhatsApp, ya que por esos medios se te enviará tu **usuario y contraseña**, para que puedas acceder a tu plataforma virtual: <u>https://moodle.ccj.edu.mx/</u>

Así mismo recibirás más información académica respecto a esta modalidad.

## **Contactar asesor educativo**

En caso de tener alguna duda, puedes contactarte con tu asesor educativo vía WhatsApp, solo necesitas ingresar al sitio de servicios de prepa digital y posicionarte en el apartado de **Contactar asesor educativo** 

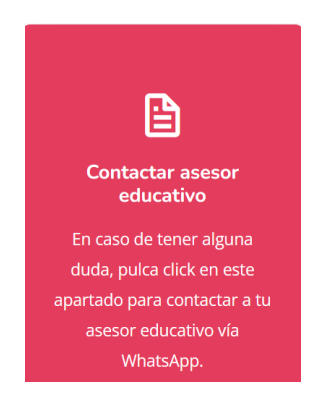

Una vez posicionado en dicho apartado, deberás de pulsar click y se te mostrará una ventana en la cual se te pide apruebes el ser redirigido al WhatsApp de tu asesor educativo:

Página 9 | 10

ORMACIÓN PROFESIONAI DE EXCELENCIA ACADÉMICA

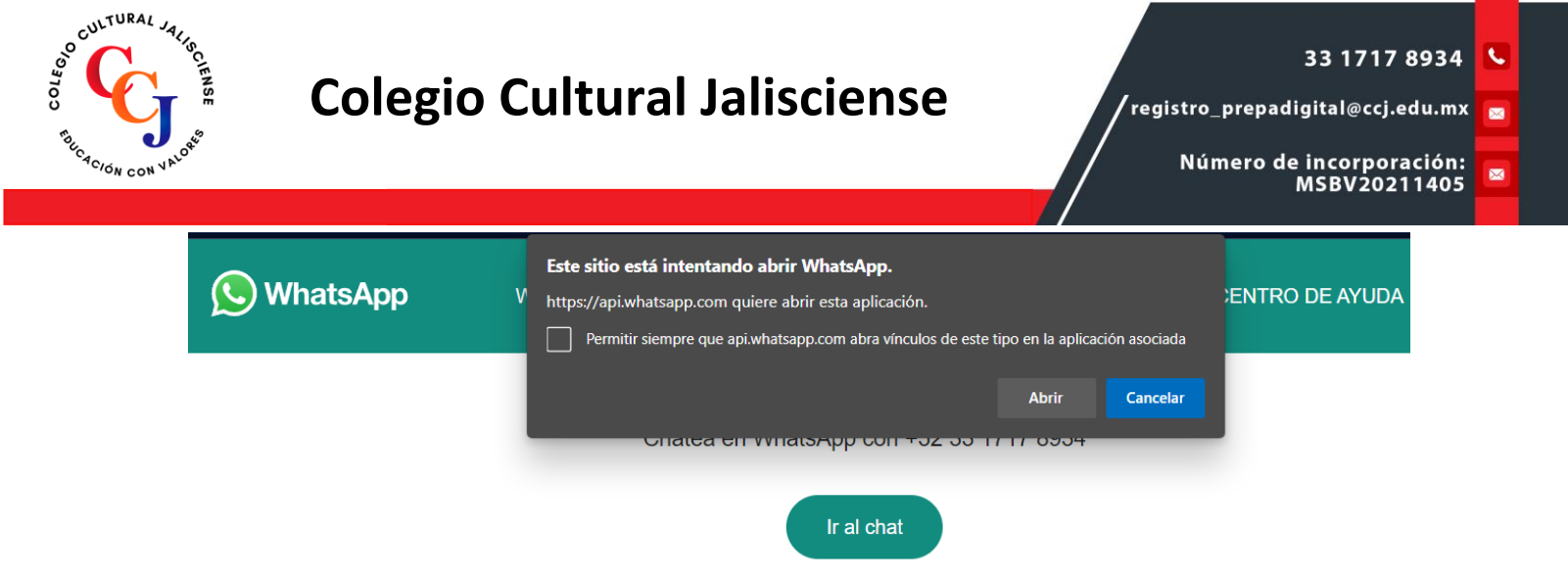

Deberás seleccionar **abrir** o ir al **chat** y en automático podrás contactar a tu asesor educativo.

Página 10 | 10

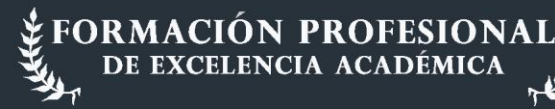